## DFL-210/DFL-260/260E/800/860/860E/1660/2560 How to Enable Antivirus Protection.

**Step 1.** Log into the Firewall by opening Internet Explorer and typing the LAN address of the Firewall. The default address is https://192.168.1.1. Enter Username and Password which you specified during the initial setup of the Firewall.

**Step 2.** In the menu on the left side of the screen select Objects > ALG with AV/VCF. Under Name select "HTTP-ALG-AV".

| D-Link<br>Building Networks for People |                       |                                                                |                                    |                                                     | Logged in as administrato<br>admin - 192.168.1.100 | r      |
|----------------------------------------|-----------------------|----------------------------------------------------------------|------------------------------------|-----------------------------------------------------|----------------------------------------------------|--------|
| 😚 Home   🔣 Configuration 🗸 🕴 👬 To      | ools 🚽 📔 🕤 Status 🗸 🕴 | 👆 Maintenance 🗸                                                |                                    |                                                     | 😚 Logout                                           | 👔 Help |
| DFL-260                                | ALG with A            | WWCF<br>steways (ALGs) are protocol helpers that can parse com | plex protocols, such as HTTP and i | 4.323.                                              |                                                    | Í      |
| E-Government                           | Add 🛩                 |                                                                |                                    |                                                     |                                                    |        |
| Address Book                           |                       |                                                                |                                    |                                                     |                                                    |        |
| ALG with AV/WCF                        | # 🐨                   |                                                                |                                    | Parameters 🔝                                        | Comments 🤝                                         |        |
| Services                               | 1                     | tTTP-ALG-AV                                                    | HTTP ALG                           |                                                     |                                                    |        |
| - 1 Pools                              | 2                     | ttp-outbound-av                                                | HTTP ALG                           | Strip ActiveX, Strip Java Applets,<br>Strip Scripts | Antivirus enabled.                                 |        |
|                                        | 3                     | http-outbound-wcf                                              | HTTP ALG                           | Strip ActiveX, Strip Java Applets,                  | Web Content Filtering enabled.                     |        |
|                                        |                       | http://www.cf                                                  | HTTP ALC                           | Strip Scripts<br>Strip ActiveX, Strip Java Applets, | Antivirus and Web Content                          |        |
| Authentication Objects                 | 4                     | intep-outbound-av-wei                                          | HTTP ALG                           | Strip Scripts                                       | Filtering enabled.                                 |        |
|                                        | 5                     | tp-passthrough-av                                              | FTP ALG                            | Server in passive mode allowed                      | Antivirus enabled                                  |        |
| HTTP Banner Files                      | 6                     | 🔯 ftp-outbound-av                                              | FTP ALG                            | Server in passive mode allowed                      | Antivirus enabled                                  |        |
| E- S Rules                             | 7                     | to smtp-inbound                                                | SMTP ALG                           |                                                     |                                                    |        |
| E- \$ IP Rules                         | 8                     | to smtp-inbound-av                                             | SMTP ALG                           |                                                     | Antivirus enabled                                  |        |
| an_to_wan                              | 9                     | tp-inbound                                                     | FTP ALG                            | Client in active mode allowed                       |                                                    |        |
| - O Access                             | 10                    | tp-outbound                                                    | FTP ALG                            | Server in passive mode allowed                      |                                                    |        |
| E Interfaces                           | 11                    | tp-passthrough                                                 | FTP ALG                            | Client in active mode allowed,                      |                                                    |        |
| Ethernet                               | 12                    | tp-internal                                                    | FTP ALG                            | Server in passive mode anowed                       |                                                    |        |
| - LIQ VLAN                             | 13                    | H323                                                           | H.323 ALG                          |                                                     |                                                    |        |
|                                        | 14                    | http-outbound                                                  | HTTPALG                            | Strip ActiveX, Strip Java Applets,                  |                                                    |        |
| GKE                                    |                       |                                                                |                                    | Strip Scripts                                       |                                                    |        |
|                                        | 15                    | SIP SIP                                                        | SIP ALG                            |                                                     |                                                    |        |
| PPTP/L2TP Servers                      |                       |                                                                |                                    |                                                     | (1) Right-click on a row for additional optic      | ns. 👻  |

**Step 3.** Click on the Antivirus tab and make sure the Mode has been set to **"Protect"** and the Action as **"Drop"**. Click on **"OK"** 

| D-Link<br>Building Networks for People                                                                                                    | Logged in :<br>admin - 19                                                                                                    | as administrator<br>2.168.1.100 |        |
|----------------------------------------------------------------------------------------------------|----------------------------------------------------------------------------------------------------|---------------------------------|--------|
| 😚 Home   📉 Configuration 🗸 🕴 👬 Too                                                                                                    | ols 🗸 📔 💁 Status 🗸 🛛 💑 Maintenance 🗸                                                                                                    | 😚 Logout                        | 👔 Help |
| DFL-260     Dejects     Objects     Objects     Objects     Objects     Devices     Pools     NAT Pools     NAT Pools     NAT Pools     NAT Pools     NAT Pools     NAT Pools     NAT Pools     Schedules     Objects     PRules     Inowen     Access     Enternet     VAN     Psec     GRE     GRE     PPPOE | With the Application Layer Gateway to filter HTTP traffic         General       File Integrity         Web Content Filtering       Anti-Virus         Use an HTTP Application Layer Gateway to filter HTTP traffic         Image: Protect       Image: Protect         Image: Protect       Image: Protect         Image: Protect< |                                 |        |
| THIP/LZIP Servers                                                                                                    |                                                                                                    |                                 |        |

Step 4. Click on Objects > Services. Select TCP-services, under the parameters use the below:
Type: TCP
Source: 0-65535
Destination: 80
ALG: select or the name that you gave to the AWL with AV/WCF object in Step 2 (in our example it is
"HTTP-ALG-AV").

Click on **"OK"**.

| D-Link<br>Building Networks for People                                                                                                    |                                                                                                    |                                                                                                    |                                                                                                    |                      | 2                        | Logged in as <b>administrat</b> or<br>admin - 192.168.1.100 | ŗ      |
|----------------------------------------------------------------------------------------------------|----------------------------------------------------------------------------------------------------|----------------------------------------------------------------------------------------------------|----------------------------------------------------------------------------------------------------|----------------------|--------------------------|-------------------------------------------------------------|--------|
| 📀 Home 🛛 📉 Configuration 🗸 🛛 👬 Tools                                                                                                    | 🗸 🛛 🕤 Status 🗸 🛛 🔩 Mai                                                                                                    | ntenance 🚽                                                                                                    |                                                                                                    |                      |                          | 👶 Logout                                                    | 👔 Help |
| DFL-260                                                                                                    | Services<br>Services are pre-defined or use                                                                                                    | er-defined objects representing va                                                                                                    | rious IP protocols, such as HTTP, F                                                                   | IP and Telnet.       |                          |                                                             | E      |
| ALG with AV/WCF                                                                                                    | 2 w                                                                                                    | Name                                                                                                    | Типе                                                                                                  | Daramotore           | ALC Info                 | Comments 🤝                                                  |        |
| Services                                                                                                    | 1                                                                                                    | G TCP-services                                                                                                    | тср                                                                                                   | 80                   | HTTP-ALG-AV - AV:Protect |                                                             |        |
| IP Pools                                                                                                    | 2                                                                                                    | 12tp-raw                                                                                                    | Group                                                                                                 | l2tp-ctl, l2tp-encap |                          | L2TP control and transport,<br>unencrypted                  |        |
| B: jo System         B: jo Objects         B: jo Address Book         D: Address Book         D: Address Book         D: Address Book         D: Address Book         D: Address Book         D: Address Book         D: Pools         D: Pools     < | General  Constant of the services  Constant of the services  Constant | In anges separated by commas. For<br>renessages from destination<br>rvit Relay)<br>evray<br>Cocapable of managing savando<br>Specifies how m | example: 137-139,445<br>a protocolit, can be specified for fin<br>any concurrent sessions that are pe | service.             |                          |                                                             |        |

**Step 5.** Click on Access Rules > IP Rules >. Add a new rule named NAThttp. Set the Action as "NAT", Service as "HTTP-ALG-AV", Source interface as lan, Network as lan-net. Set the Destination Interface as wan (if using a dynamic or static IP), or for ADSL select PPPoE (or the name of the PPPoE connection).

| D-Link<br>Building Networks for Peop                                       | ®<br>le   |            |                                 |                           |                              |                                |            | Sector 2 Log | ged in as <b>administrator</b><br>nin - 192.168.1.100 |
|----------------------------------------------------------------------------|-----------|------------|---------------------------------|---------------------------|------------------------------|--------------------------------|------------|--------------|-------------------------------------------------------|
| 😚 Home 🛛 📉 Configuration 🗸                                                 | 👔 Tools 🚽 | o Status 🗸 | 🌯 Maintenance 🗸                 |                           |                              |                                |            |              | 👶 Logout 🛛 👔 Help                                     |
| DFL-260<br>System<br>Dipolects                                             |           | IP Rules   | o filter IP-based network traff | ic. In addition, they pro | vide means for address trans | llation as well as Server Load | Balancing. |              |                                                       |
| Address Book                                                               |           | = -        | Name 📼                          | Action                    | Src If 🛩                     | Src Net 📼                      | Dest If 🚽  | Dest Net -   | Service -                                             |
| Services                                                                   | 1         | 1          | 8 NAThttp                       | T NAT                     | 🔝 lan                        | 🗟 lannet                       | PPPoE      | 🖁 all-nets   | TCP-services                                          |
| IP Pools                                                                   | 2         | 2          | § ping_fw                       | Allow                     | 🔝 lan                        | 😽 lannet                       | core       | 😽 lan_ip     | ping-inbound                                          |
|                                                                            | 3         | 3          | 🕞 lan_to_wan                    |                           |                              |                                |            |              |                                                       |
| Schedules     Authentication Objects     VPN Objects     HTTP Banner Files | E         |            |                                 |                           |                              |                                |            | (1) Right-   | click on a row for additional options.                |

**Step 6.** Click on "Log Settings" tab at the top and make sure enable logging is enabled. Once done Click on "OK".

| D-Link<br>Building Networks for People                                                                                                    |                                                                                                    | Logged in as administrator<br>admin - 192.168.0.10 |
|----------------------------------------------------------------------------------------------------|----------------------------------------------------------------------------------------------------|----------------------------------------------------|
| 😵 Home   🔣 Configuration 🗸 📔 🎢 Too                                                                                                    | ils 🗸 📔 🧟 Status 🗸 🛛 🔩 Maintenance 🗸                                                                                                    | 😚 Logout 🔰 🍞 Help                                  |
| DFL-260     Dect-260     Dect-260     Dects     Dects     Dects     Address Book     Dects     Dects | HTTP-AV An IP rule specifies what action to perform on network tailing that matches the specified filter oriteria.     A IP rule specifies what action to perform on network tailing that matches the specified filter oriteria.     Ceneral     Second action of the specified filter oriteria.     Evaluation of the specified filter oriteria.     Second action of the specified filter oriteria.     Second action of the specified filter oriteria.     Second action of the specified filter oriteria. | OK Cancel                                          |
| User Authentication                                                                                                    |                                                                                                    |                                                    |

**Step 7.** Save the new configuration. In the top menu bar click on Configuration and select **"Save and Activate"**.

Click on "OK" to confirm the new settings activation, Wait 15 seconds for the Firewall to apply the new settings.

## How to test if your antivirus protection is working.

You can test to see if the rules are working by going to www.google.com.au and searching for "download viruses eicar". The first link should be www.eicar.org

Click on the link in the search results (www.eicar.org/anti\_virus\_test\_file.htm). Your Internet browser will try to open the site which has a virus. Do not worry about getting infected because the virus is inside a zip file (compressed). Even if your antivirus protection is not working, you will not get infected unless you open the zip file and run the application (executable) inside it.

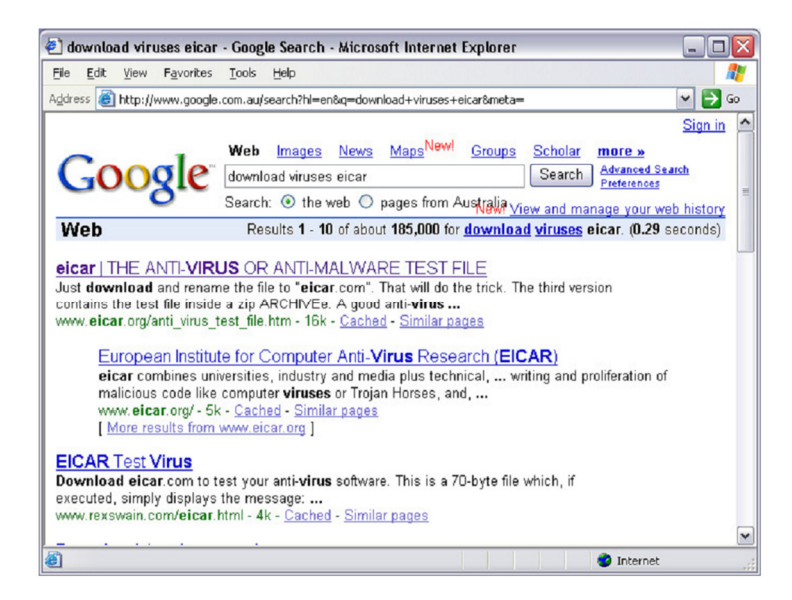

Next check under the Status > Anti-Virus Log, to see that the Anti-Virus is working.

| D-Link<br>Building Networks for People                                                                                                    |                                                                                                 |                   |                                                         |                 |                        |                                      |                                                           | 실 Logg<br>admi                | ed in as <b>administrator</b><br>n - 192.168.1.100 |        |
|----------------------------------------------------------------------------------------------------|-------------------------------------------------------------------------------------------------|-------------------|---------------------------------------------------------|-----------------|------------------------|--------------------------------------|-----------------------------------------------------------|-------------------------------|----------------------------------------------------|--------|
| 😵 Home 🛛 💐 Configuration 🗸 🛛 👬 Too                                                                                                    | ls 🚽 📔 🕤 Status 🖣                                                                               | 🗸 🛛 🗞 Mainter     | nance 🚽                                                 |                 |                        |                                      |                                                           |                               | 😚 Logout                                           | 👔 Help |
| DFL-260                                                                                                    | Anti-Vi                                                                                         | us Log            |                                                         |                 |                        |                                      |                                                           |                               |                                                    |        |
| Dijects                                                                                                    | Anti-Virus I                                                                                    | log               |                                                         |                 |                        |                                      |                                                           |                               |                                                    | _      |
| ALG with AV/WCF     Genices     IP Pools     AlT Pools     Genices     Alt Pools     Genices     Authentication Objects     Genices     IP Rules     Genices     And Pools     In Course | Time: From<br>Source<br>Interface: IP Address: Port: Event: Event: Any<br>Free Text: Free Text: |                   | To<br>Destination<br>Action:<br>Category: (Any)<br>Sear | ch Reset        |                        |                                      |                                                           |                               |                                                    |        |
| E Ethernet                                                                                                    | Internal Logging (12                                                                            | ::2)              |                                                         |                 |                        |                                      |                                                           |                               | Refresh Log Clear le                               | og     |
| -WUAN<br>- 👸 IPsec                                                                                                    | Date<br>2011-02-21<br>06:07:24                                                                  | Severity          | Category/ID<br>ANTIVIRUS<br>5800001                     | Rule            | TCP                    | Src/DstIf<br>lan<br>core             | Src/DstIP<br>192.168.1.100<br>188.40.238.250              | 5rc/DstPort<br>49893<br>80    | Event/Action<br>virus_found<br>block_data          |        |
| -₩ GRE<br>-∰ PPPoE                                                                                                    | filename="eicar.<br>2011-02-21<br>06:07:14                                                      | warning           | ANTIVIRUS<br>5800001                                    | ag="EICAR-Tes   | TCP                    | /1 algmod=http algse:<br>lan<br>core | sid=42 origsent=1378 t<br>192.168.1.100<br>188.40.238.250 | ermsent=620 Ac<br>49891<br>80 | lvisory link<br>virus_found<br>block_data          |        |
| PPTP/L2TP Servers                                                                                                    | filename="eicar                                                                                 | _com.zip" virusna | me="EICAR-Test-File" v                                  | irussig="EICAR- | Test-File" advisoryid: | ="AV1" algmod=http al                | lgsesid=41 origsent=71                                    | .7 termsent=84 /              | Advisory link                                      |        |